# iモードの利用

### 〔新ブラウザ〕

iモードとナビゲーションを組み合わせると、さらに便利な使いかたができます。 ナビゲーションモニターの大きな画面で以下のサービスを利用できます。

### サイト接続

iモード上のさまざまなサイト(番組)に接続し、情報を得ることができます。

サイトの情報は情報提供者が提供するものであり、NTT 移動通信網株式会社が提供するものではありません。

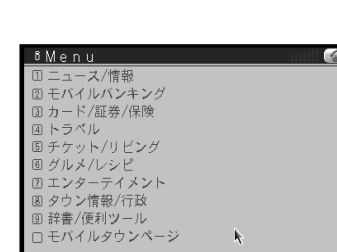

メッセージリクエスト

■ニュース速報

メッセージサービス(34ページ)

サイトから情報を入手するサービスで、以下の2種類がありま

- す。
  - 、 メッセージリクエスト(メッセージR)
- メッセージフリー (メッセージF)

(メッセージフリーは今後開始される予定のサービスです。)

メッセージの自動着信

メッセージが届くとナビゲーションで取得するように設定でき

ます。

メッセージが届くと、アイコンで表示されます。---

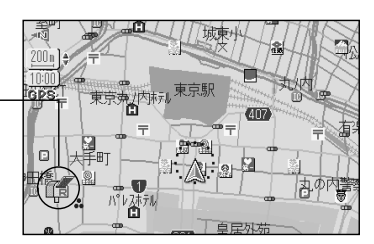

1日午前の東京外国為替市場の円相場は12時現在で 104円85-95銭と54日ぶりに104円台となっている。

k

### iモードメール

iモードメール+ナビゲーションならではの便利機能が使えます。

メールが届くとナビゲーションで取得(push着信)する 設定のしかたは22ページをご覧ください。 メールが届くと、アイコンで表示されます。 さらに、届いたメールを停車時に自動表示するよう設定できます。

#### 現在地情報を自動で返信する

特定のアドレスから特定のタイトルのメールが届くと、現在地の情報を自動で返信するよう設定できます。(36ページ) 自分の車や仲間の車がどこにいるか、お互いに確認することができます。

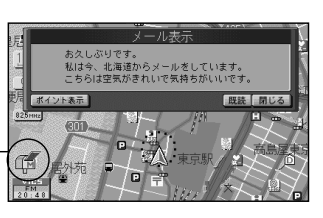

#### 位案付きメール目動送信設定簡価 0000 @ ◆自動返信 0 する 0 しない ◆送信者メールアドレス ◆タイトル <u>キャンセル</u> 設定を保存

### インターネット接続

iモードからもインターネットに接続できます。 (iモード対応ホームページ以外は、正しく表示されない場合があります。)

関東国際高

### iモード検索

#### iモードのサイトを利用して施設を検索できます。

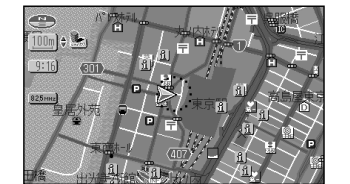

検索結果表示( 地図表示 )

検索した施設を行き先にし たり登録したりできます。

東京と小坊テル

行き先設5 経由地設5 ポイント登 ブラウザ登1

情报表示

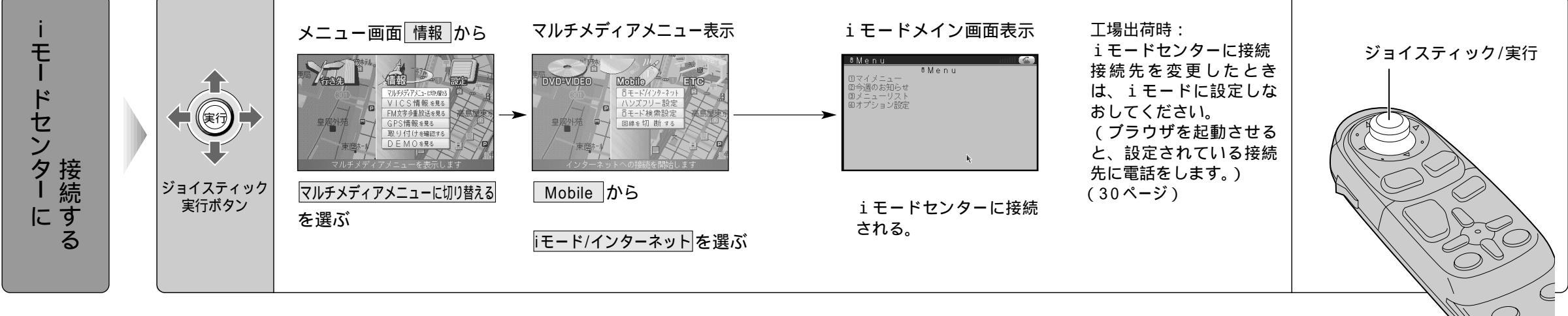

使

# iモードの利用(サイト接続)

### 〔新ブラウザ〕

情報提供者によって用意されたさまざまなサイト(番組)がiモード上にあります。 これらのサイトに接続し、情報を得ることができます。

#### サイト情報の例

| 8 Menu       |   | - 1111 |
|--------------|---|--------|
| ① ニュース/情報    |   |        |
| ② モバイルバンキング  |   |        |
| ③ カード/証券/保険  |   |        |
| ④ トラベル       |   |        |
| ⑤ チケット/リビング  |   |        |
| ⑥ グルメ/レシピ    |   |        |
| ② エンターテイメント  |   |        |
| 図 タウン情報/行政   |   |        |
| ③ 辞書/便利ツール   |   |        |
| □ モバイルタウンページ | k |        |
|              |   |        |

#### メッセージサービス(下記参照)

サイトから情報を入手するサービスの1つです。 メッセージリクエスト(メッセージR) サイトと契約し、必要なメッセージを自動で受信できます。 メッセージフリー(メッセージF) サイトとの契約が不要の無料のメッセージを受信できます。 (今後開始される予定のサービスです。)

#### メッセージの自動着信

メッセージが届くとナビゲーションで取得 (push 着信)する ように設定できます。

push着信を「する」に設定してください。(22ページ) 「する」に設定すると、メッセージはナビゲーションに保存 され、iモード携帯電話には保存されません。 「しない」に設定すると、メッセージはナビゲーションでは 取得できません。 メッセージが届くと、アイコンで表示されます。

スタビーシが届くと、アイコンと表示されより。

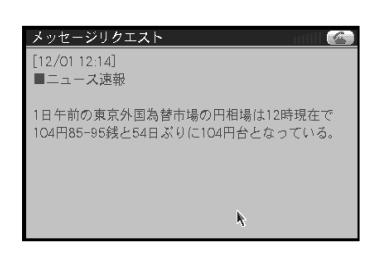

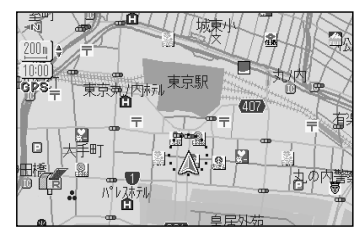

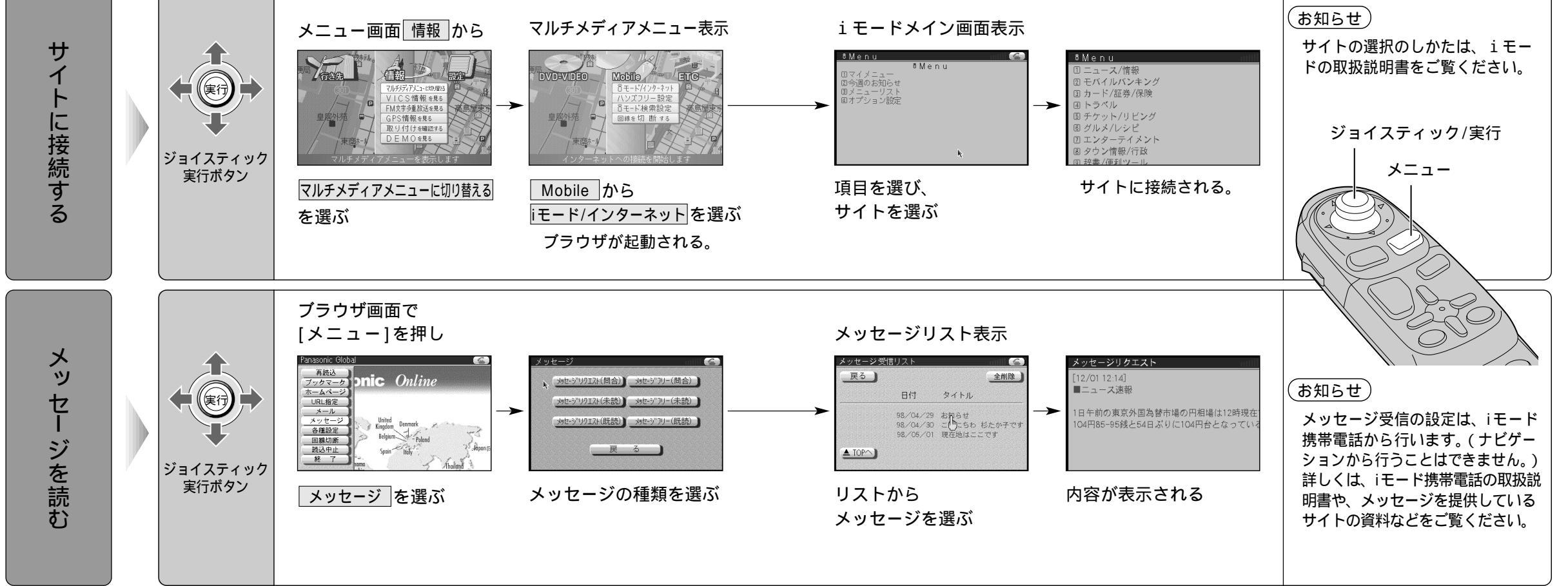

使い

かた

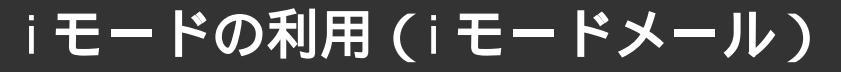

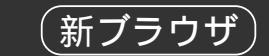

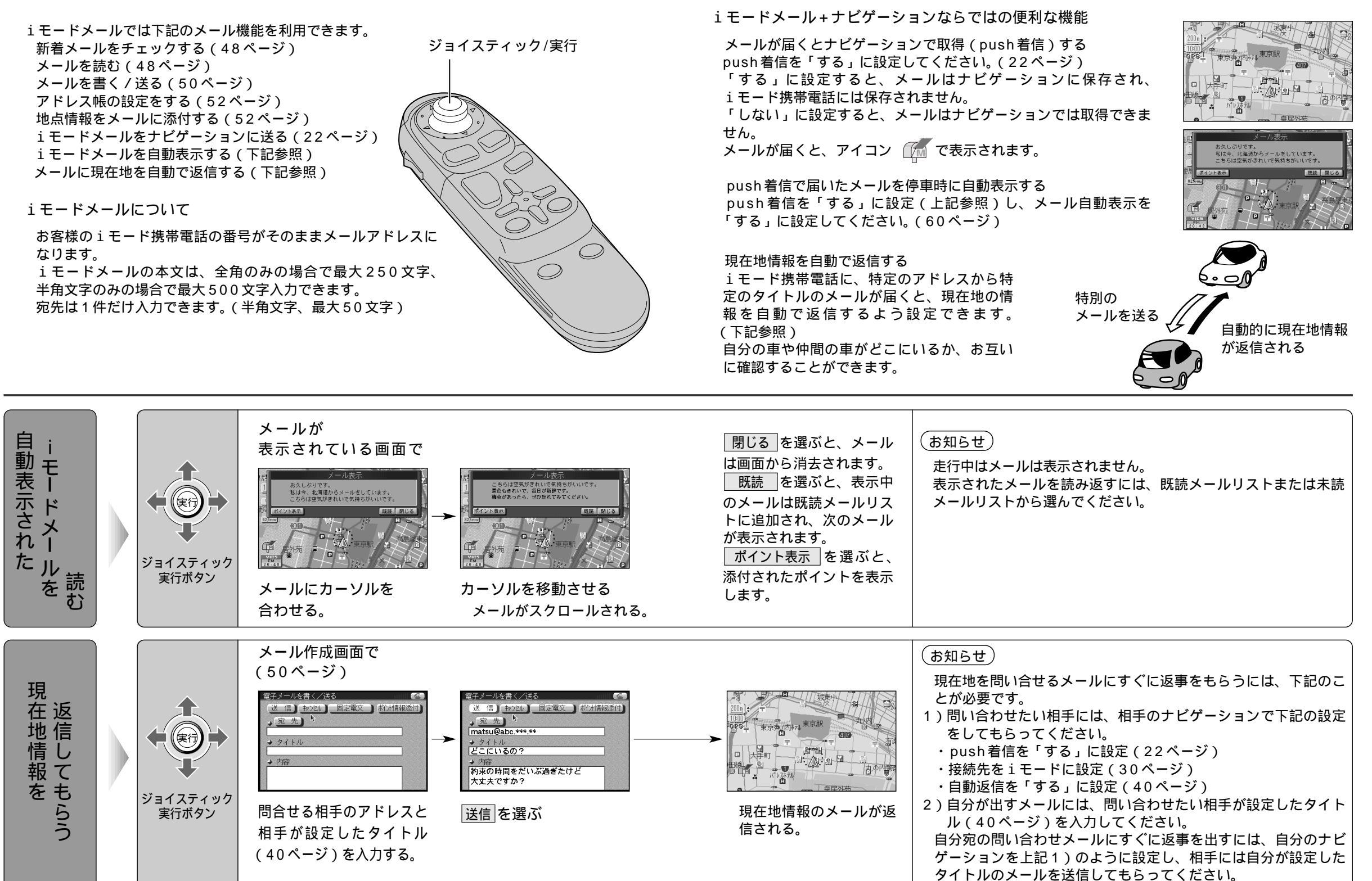

使いかた (新ブラウザ)

## iモードの利用(iモード検索)

### 〔新ブラウザ〕

#### 検索サイトの画面や検索方法は、サイトによって異なります。

#### 検索結果が表示されたら

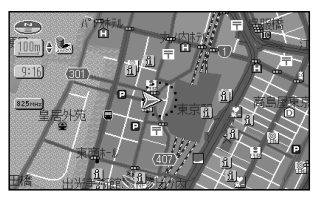

地図表示の場合

文字表示の場合には カーソルで住所を選ぶと、 地図が表示されます。 カーソルで電話番号を選ぶと、 電話をかけることができます。

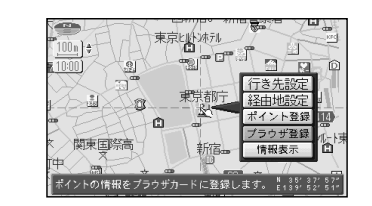

地図上のマークを選ぶと 検索した施設を利用して 下記のことができます。 地図上の位置は実際と異 なる場合があります。

| 行き先設定  | 行き先に設定  |
|--------|---------|
| 経由地設定  | 経由地に設定  |
| ポイント登録 | (54ページ) |
| ブラウザ登録 | (54ページ) |
| 情報表示   | 詳細情報を表示 |
|        |         |

ナビゲーションから
検索ページとして設定したサイトを使って検索します。
操作のしかたにより、検索の中心となる場所を選べます。(下記参照)
継続検索を行うことができます。(下記参照)
以下の条件が必要です。
・検索ページを設定している(22ページ)・音声通話/データ通信を行っていない
・ブラウザを起動している(22ページ)・音声通話/データ通信を行っていない
・ブラウザを起動している(22ページ)・音声通話/データ通信を行っていない
・ブラウザを起動している(22ページ)・音声通話/データ通信を行っていない
・ブラウザを起動している(22ページ)・音声通話/データ通信を行っていない
・ブラウザを起動している(22ページ)・音声通話/データ通信を行っていない
・ブラウザを起動している(22ページ)・
総続検索について
継続検索の設定を行ってください。(40ページ)
最初のナビゲーションからのiモード検索は現在地画面から行ってください。

#### ブラウザから

検索サイトを選んで検索できます。(下記参照) 検索の中心となる場所は設定された場所となります。(40ページ)

検索の中心となる場所は、常に現在地となります。

ナビゲーションからのiモード検索と同じ条件が必要です。

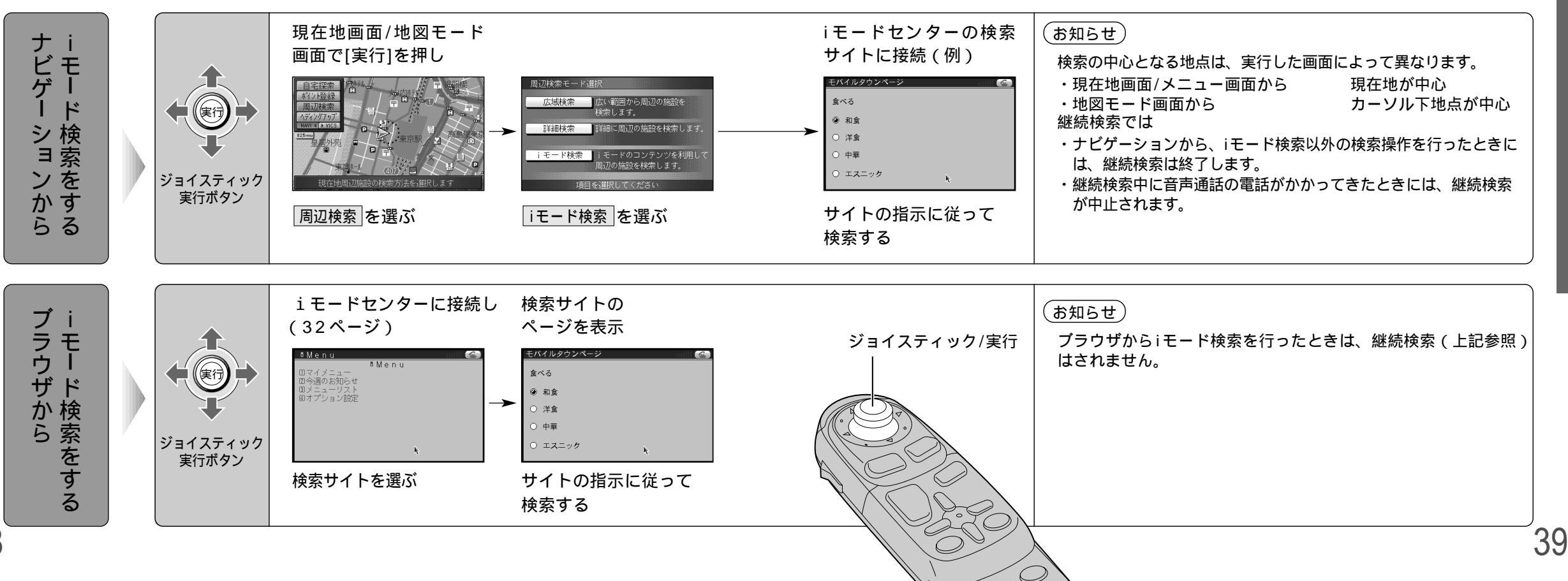

使いかた(新ブラウザ)

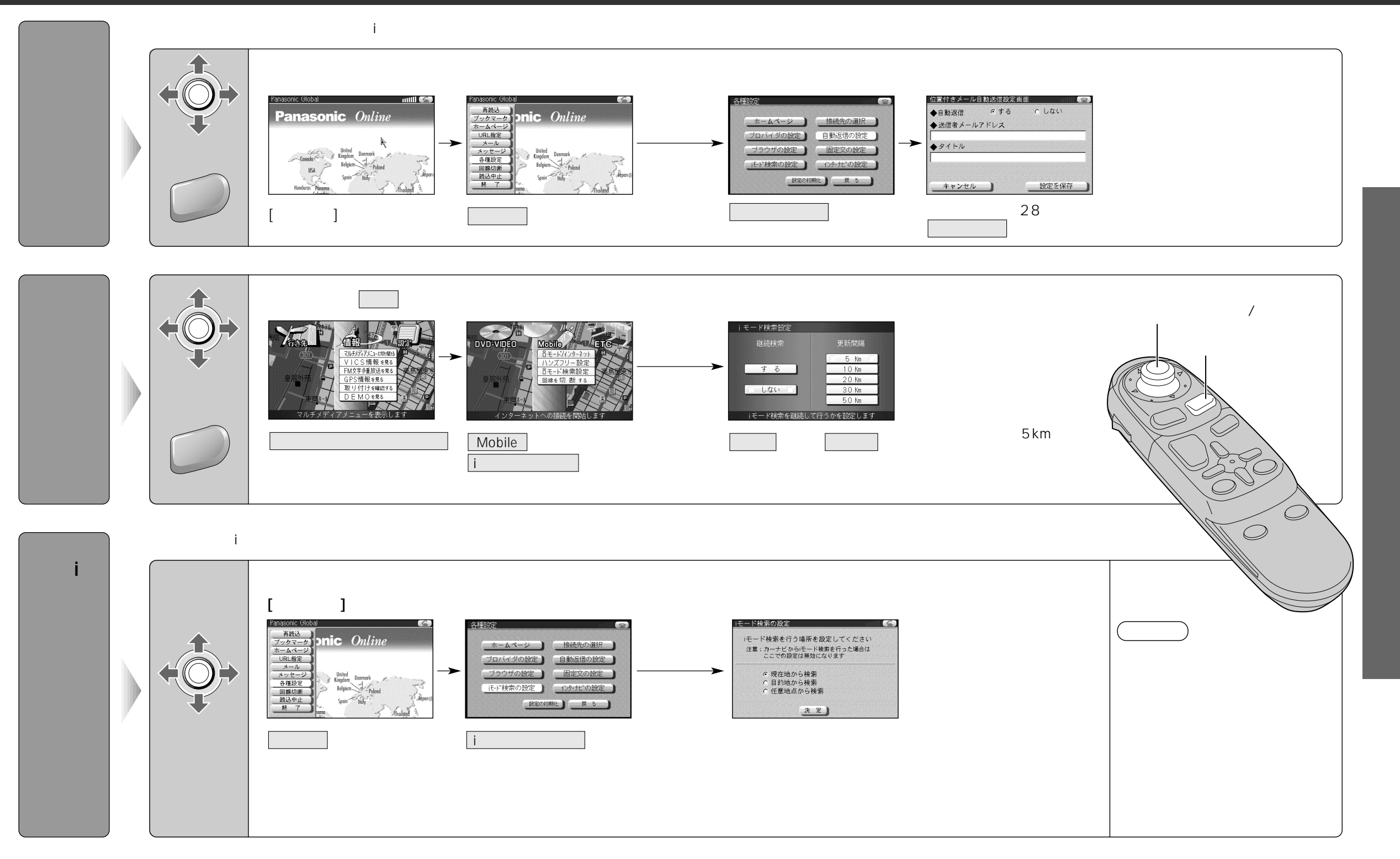

# インターネットの利用

(新ブラウザ)

#### インターネットを利用するには、契約、設定(16ページ)が必要です。

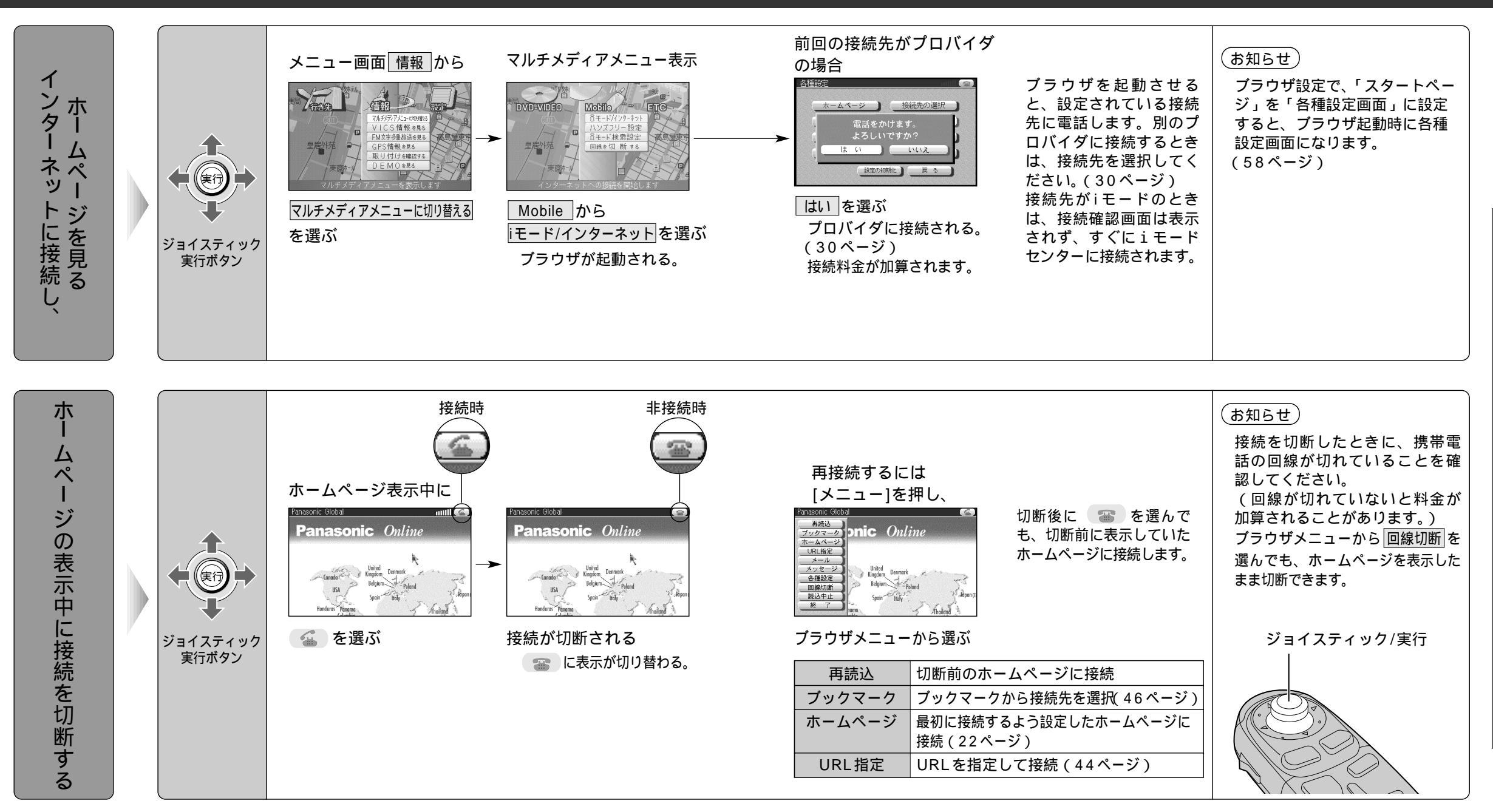

本機では、以下のことはできません。 表示したホームページの保存 サウンド再生や動画再生などの (プラグインを 利用する)ホームページの表示

FTP、telnet機能の利用 ネットニュースの講読 ネットニュースへの投稿

#### (お知らせ)

インターネットへの接続時間は、回線の混み具合によって異なります。 表示できる画像データは、GIF形式、JPEG形式、BMP形式のデータです。 画像データの種類によっては正しく表示できない場合があります。 ホームページの詳細については、各ホームページの主催者にお問い合わせください。 ホームページ側の都合によりアクセスできない場合があります。

# インターネットの利用

〔新ブラウザ〕

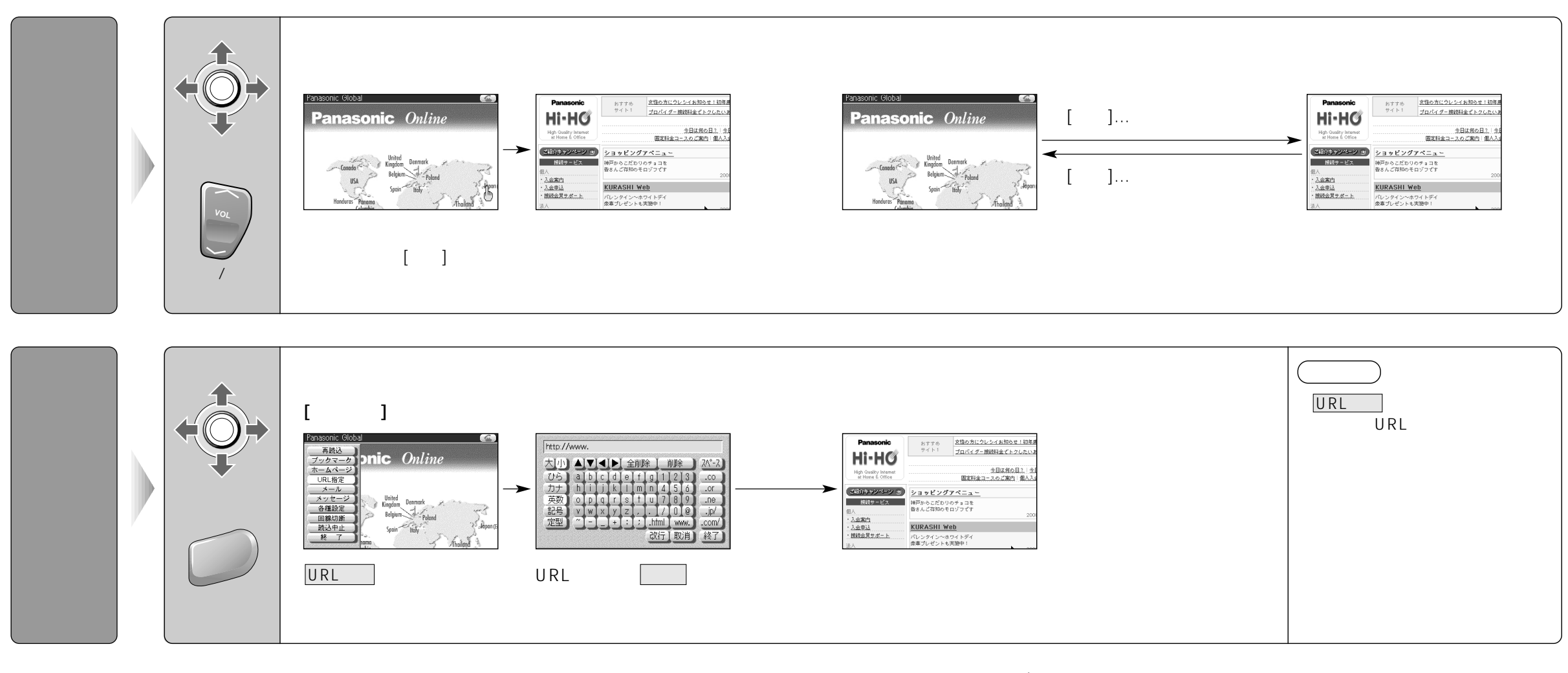

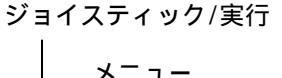

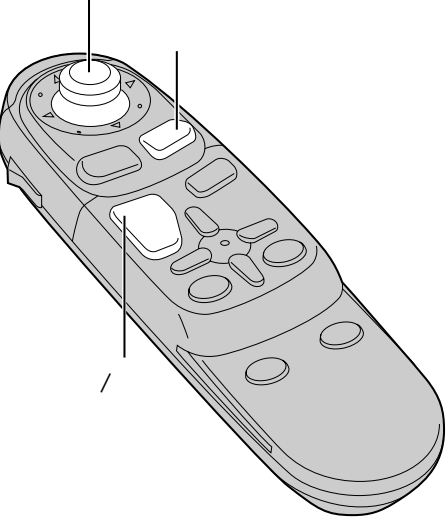

使い

かた

(新ブラウザ)

## インターネットの利用

〔新ブラウザ〕

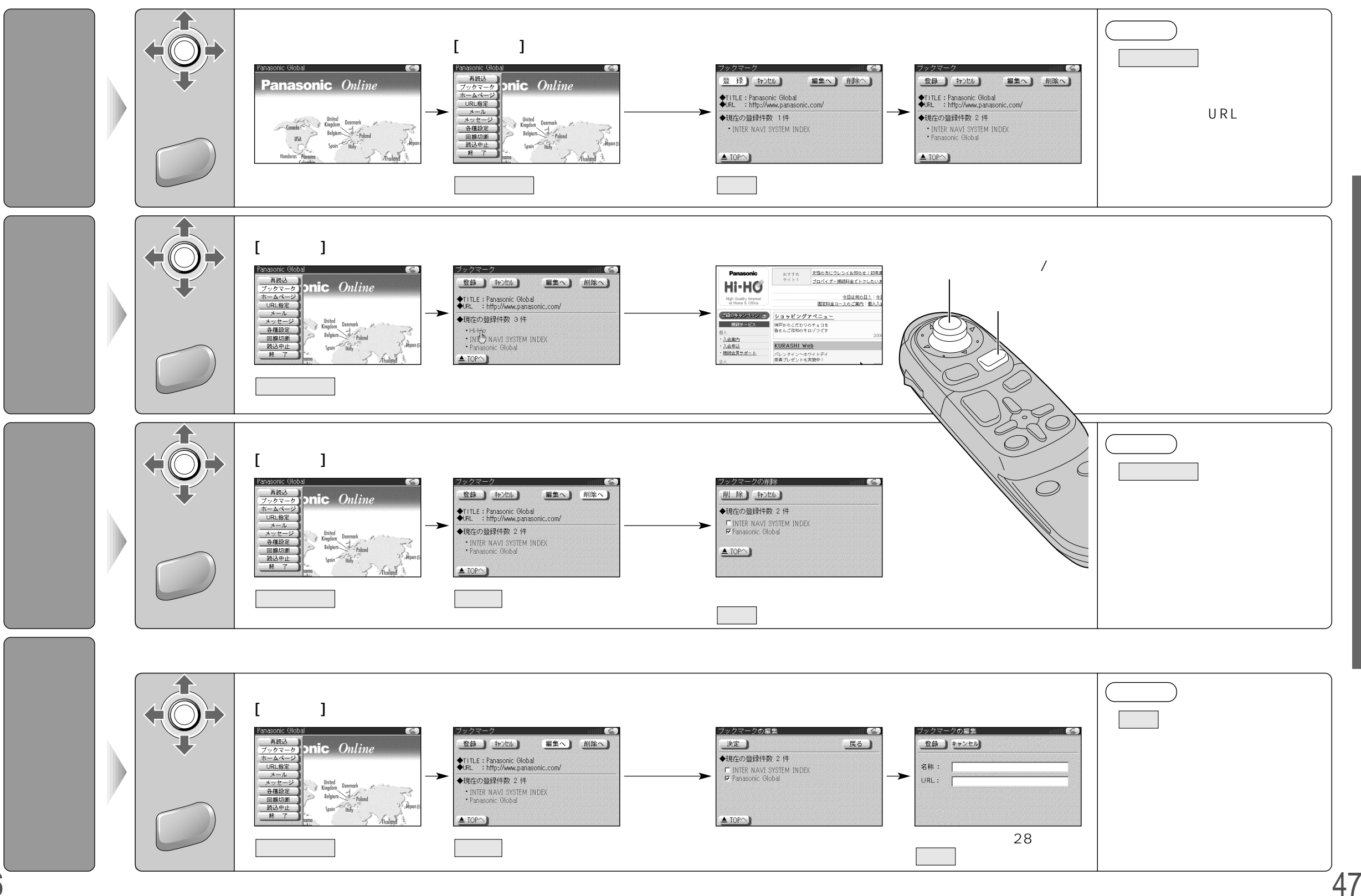

使いかた (新ブラウザ)

# iモードメール/電子メールの利用

### 〔新ブラウザ〕

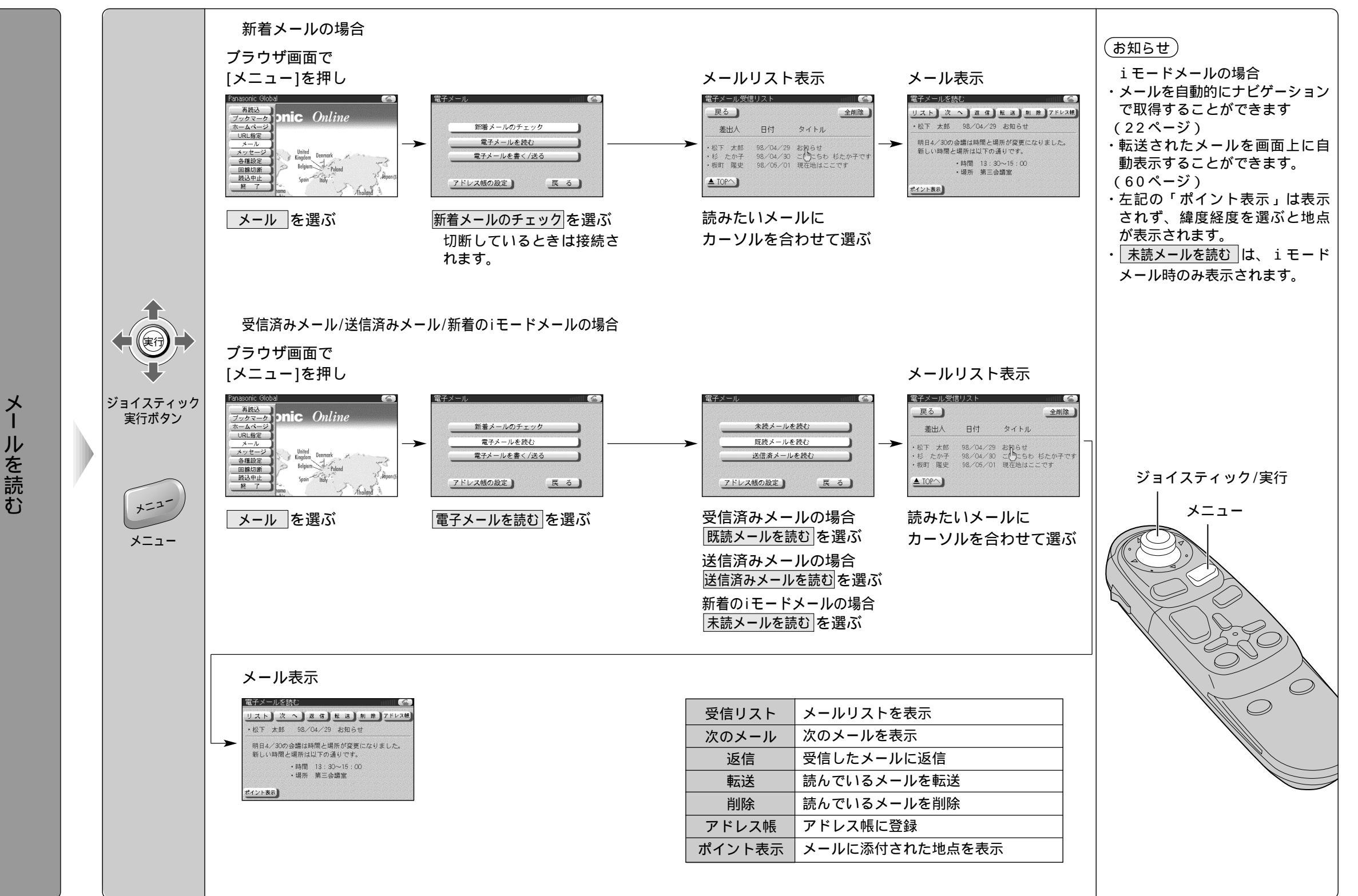

使いかた (新ブラウザ)

## iモードメール/電子メールの利用

(新ブラウザ)

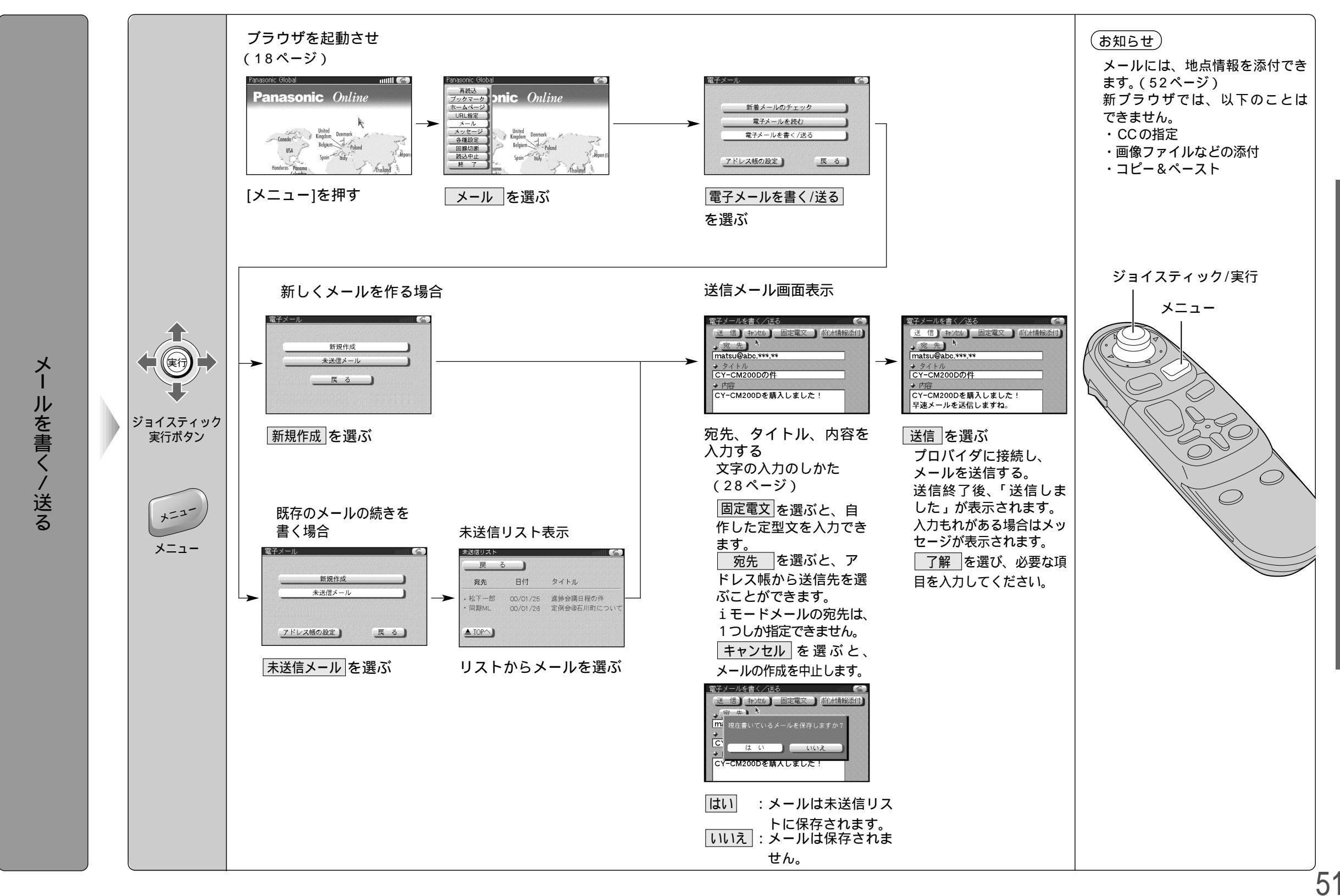

使いかた(新ブラウザ)

## iモードメール/電子メールの利用

ポイント情報添付 を選ぶ

(新ブラウザ)

ポイント情報を添付を選ぶ

・ポイント登録地点

・ブラウザ登録地点

添付できる地点

・現在地

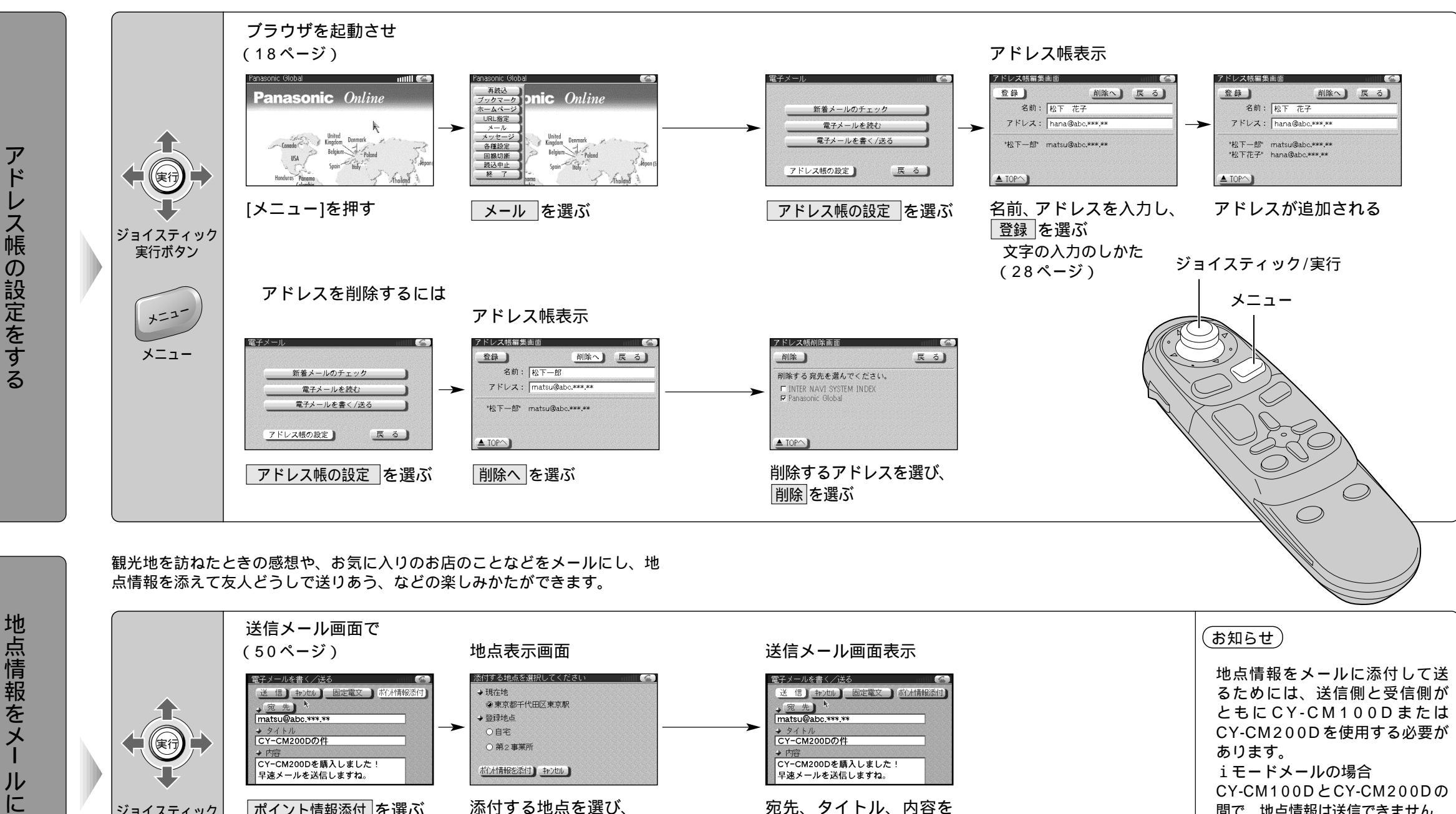

入力し、

送信を選ぶ

(28ページ)

文字の入力のしかた

地点情報をメー ル に 添 付 す Ś

ジョイスティック

実行ボタン

(メールのみのやりとりとなり

間で、地点情報は送信できません。

ブラウザ登録した地点を電子

メールで送信すると、詳細情報と

メールの本文は送信されません。

ます。)

(54ページ)

使いかた

(新ブラウザ)

# 地点を登録する

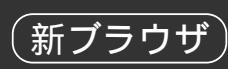

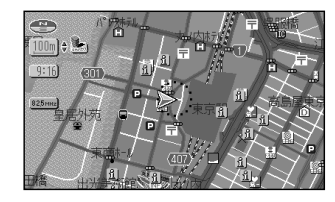

iモード検索で取得した地点( ) など、38ページ)および、iモード メール/電子メールで受信した地点( ◆ マーク、52ページ)は、以 下の2とおりの方法で登録できます。

#### ブラウザ登録とは

詳細情報/メール本文を地点と一緒に保存することができます。 ただし、地点をメモリーカードに登録するので、ナビゲーションに本機とメモリーカードを接続 する必要があります。

#### ポイント登録とは

詳細情報/メール本文は地点と一緒に保存されず、通常の登録ポイントと同じ情報のみ登録されます。

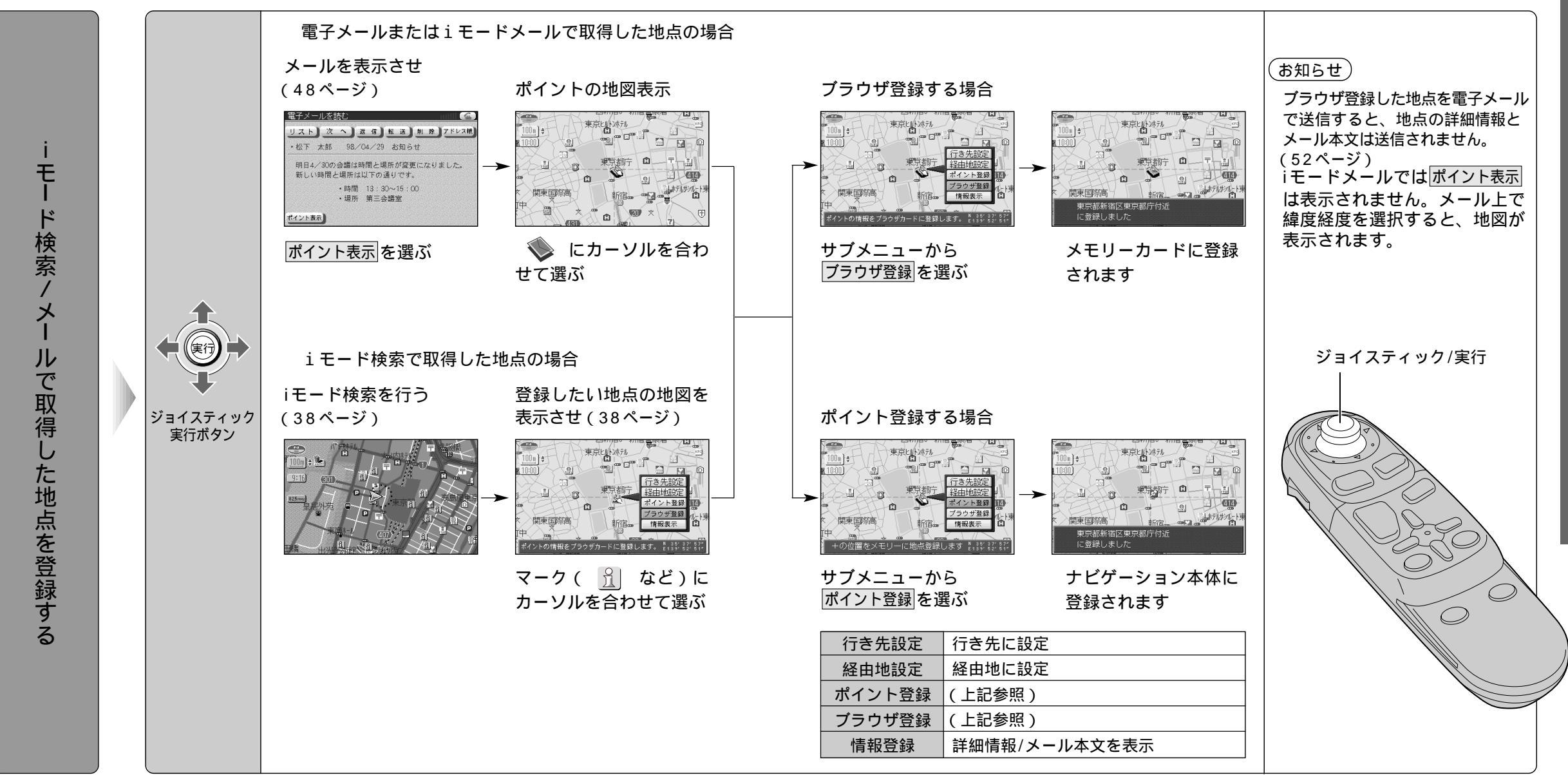

54

使いかた

( 新ブラウザ)

# 地点を登録する

(新ブラウザ)

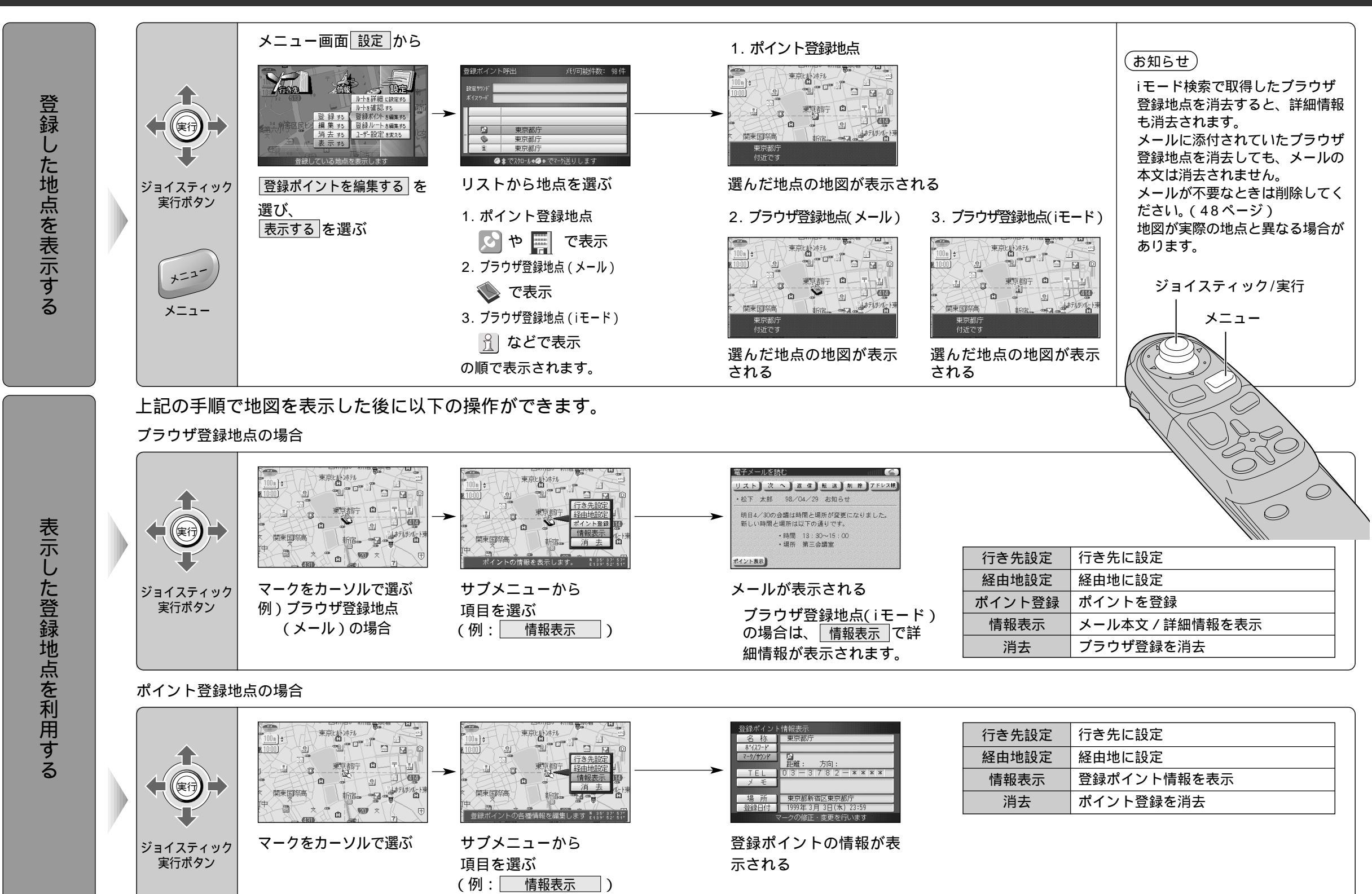

使いかた(新ブラウザ)

# ブラウザ/ナビゲーションの設定

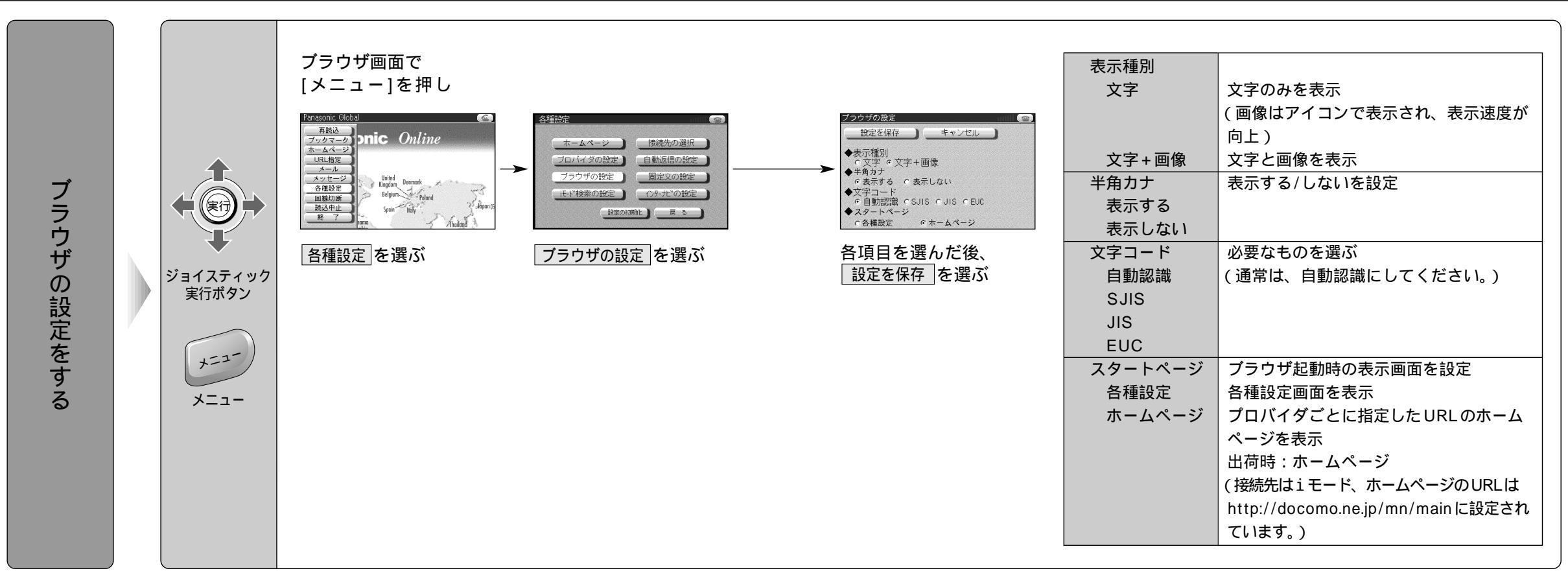

(新ブラウザ)

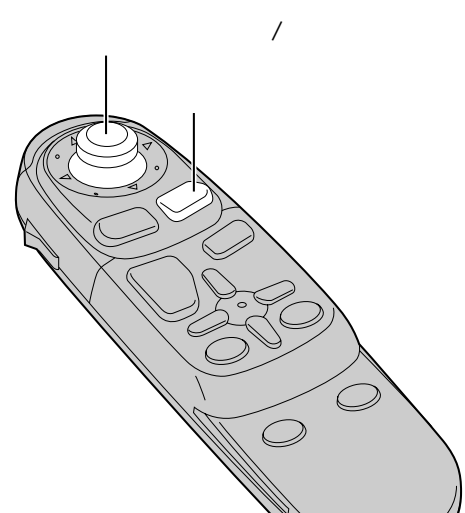

使いかた(新ブラウザ)

# ナビゲーション/ブラウザの設定

(新ブラウザ)

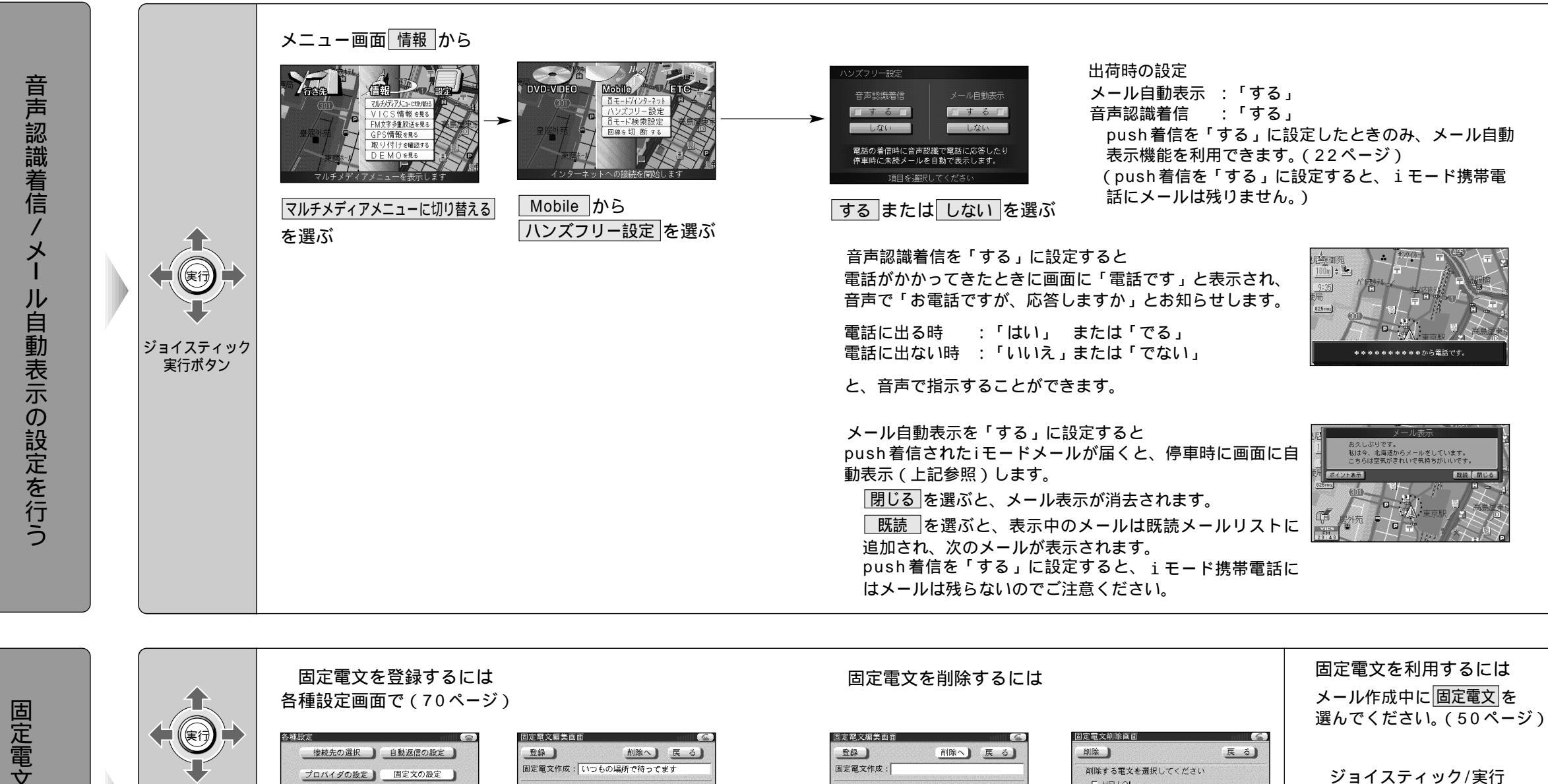

実行ボタン

+=1-

メニュー

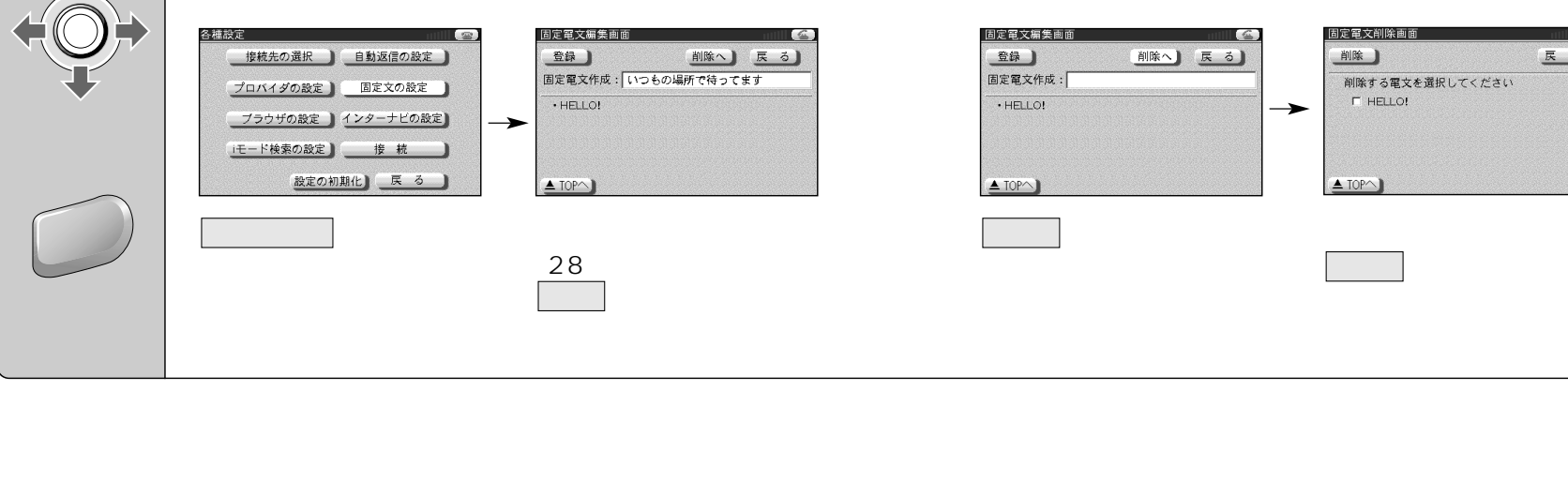

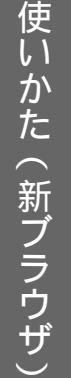

メニュー